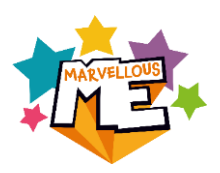

# Refreshing your classes for the new school year: BULK DATA METHOD

Use this method if you are a large school and/or your registration classes are being mixed as they move up. *If the classes <u>are not</u> being mixed up, please get in touch for details of our 'Transition' method.* 

Please use the below step-by-step instructions or watch this <u>'HOW TO REFRESH YOUR DATA'</u> VIDEO

# **IMPORTANT – BEFORE YOU START**

The data file you upload will instantly overwrite your current setup so:

 Complete this when you are ready for the new setup to be active (e.g. at the end of the Summer term or at the start of the Autumn term) <u>and</u> your MIS (e.g. SIMS, Arbor) has rolled the classes over to the new academic year.\*

\*No UPNs for the new intake yet? You can complete the refresh for all other classes, then add the new pupils at a later date. See our <u>Adding Reception/Nursery pupils</u> <u>video.</u>

- Ensure you include your whole school data (i.e. <u>all</u> staff and pupils, not just new joiners).
- MarvellousMe schools use a range of MIS (e.g. SIMS, Arbor) so we have put together this useful <u>Name Configurator</u> to format the children's names as required for our data file.

If you have any questions or find the process is taking more than 15-20 minutes please contact the us on 01273 900 202 or <a href="mailto:support@marvellousme.com">support@marvellousme.com</a>.

# **Step-by-Step Instructions: Bulk Data Method**

#### Step 1: Check the current staff set up in MarvellousMe.

Download and review the 'New Year Data Template' file in the 'Data Export' section of the Admin system.

| <b>↑</b> Home               | Data Export 9                                                                                                    |
|-----------------------------|----------------------------------------------------------------------------------------------------|
| Messaging and Awarding      | School Data                                                                                                    |
| Teachers and Pupils         |                                                                                                    |
| Le Group Management         | Download these reports for your own records, or as the basis for making changes to your data prior to data upload. |
| Parent Codes and Invites    | MarvellousMe Academy - Scrool Data (Csv)                                                                           |
| S Quick Links               | MarvellousMe Academy - Publis (.csv)                                                                               |
| School Activities           |                                                                                                    |
| ★ School Badges             |                                                                                                    |
| Insights and Impact         |                                                                                                    |
| Parents                     |                                                                                                    |
| Bulk Data / New Year Update |                                                                                                    |
| 🛃 Data Export               |                                                                                                    |

Spread out the columns and check the details for the existing staff are correct. **NB – You add new** staff members in a later step.

#### a) To change any staff names and/or email addresses:

- Go to 'Teachers and Pupils'.
- Type their name into the search box.
- Tap 'Edit'.
- Change their details as necessary then tap 'Save Changes'.

#### b) Remove staff that have left.

- Go to 'Teachers and Pupils'.
- Search for the teacher by typing their name into the search box.
- Tap 'Delete' and confirm.

#### Step 2: IMPORTANT Identify any pupils that have been set up using a fake UPN.

Go into the 'Data Export' section of the Admin system and download and review the 'Pupils' file.

If any child was added to MarvellousMe with a fake/temporary UPN (this should be easy to identify), **you must update it to the correct UPN:** 

- Go to 'Teachers and Pupils'.
- Search for the pupil by typing their name into the search box.
- Tap 'Edit'.
- Change the UPN and save.

| The Home                 | Data Export 🕄                                                                                                    |
|--------------------------|----------------------------------------------------------------------------------------------------|
| Messaging and Awarding   | School Data                                                                                                    |
| Teachers and Pupils      |                                                                                                    |
| 👥 Group Management       | Download these reports for your own records, or as the basis for making changes to your data prior to data upload. |
| Parent Codes and Invites | MarvellousMe Academy - School Data (.csv)                                                                          |
|                          | MarvellousMe Academy - New Year Data Template (.csv)                                                               |
| Quick Links              | MarvellousMe Academy - Pupils (.csy)                                                                               |
| School Activities        |                                                                                                    |
| ★ School Badges          |                                                                                                    |
| Insights and Impact      |                                                                                                    |
| Parents                  |                                                                                                    |
| 💆 Bulk Data              |                                                                                                    |
| 🛃 Data Export            |                                                                                                    |

If you don't correct any fake UPNs, these children will be removed and re-added to MarvellousMe meaning their parents will need to link to a new join code and any previous history could be lost.

#### Step 3: Download your New Year Data file.

In the Admin portal, go to the 'Bulk Data / New Year Update' section and click on the green button titled 'Update your school data for the new school year'.

| A Home                      | Bulk Data / New Year Update                                                                                                    |  |  |  |  |
|-----------------------------|----------------------------------------------------------------------------------------------------|--|--|--|--|
| Messaging and Awarding      | Adding and refreshing your whole school data                                                                                                    |  |  |  |  |
| Teachers and Pupils         | Use this section to add your school data for the first time, or to update your system for a new school year.<br>Please select the correct option below to upload your data worksheet. Each process is different.<br>You must include your whole school data every time you do an upload, as it will overwrite your current setup. |  |  |  |  |
| L Group Management          |                                                                                                    |  |  |  |  |
| Parent Codes and Invites    | If you are unsure, please see our admin tutorial and guides in the Admin section of our Schoolbag, or contact us for help.<br>Tip!                                                                                                    |  |  |  |  |
| 🔗 Quick Links               | You can also add new staff and children in the 'Teachers and Pupils' section of the Admin portal, and transition and manage<br>existing groups (e.g. move Class 1 children to Class 2) in the 'Group Management' section.                                                                                                    |  |  |  |  |
| School Activities           | Add your school to                                                                                                    |  |  |  |  |
| ★ School Badges             | MarvellousMe for the data for the new                                                                                                    |  |  |  |  |
| Insights and Impact         |                                                                                                    |  |  |  |  |
| Parents                     | Need to make bulk data changes to your school data mid term? Tap here, or contact us for help.                                                                                                    |  |  |  |  |
| Bulk Data / New Year Update | Do you want to show additional statistics to parents, such as their Attendance Rate or Conduct Points? Tap here, to upload<br>and display your data, or to refresh previous statistics.                                                                                                    |  |  |  |  |

#### Step 4: Save the downloaded data file to your desktop, or other folder.

Resize the column widths so that you can see the column headers properly. **Please keep it as a** .csv file type and do not change the column headers.

|    | А             | В                      | С          | D   | E         | F                  |
|----|---------------|------------------------|------------|-----|-----------|--------------------|
| 1  | STAFF NAME    | STAFF EMAIL            | CHILD NAME | UPN | REG GROUP | MAIN TEACHER EMAIL |
| 2  | Mrs Smith     | smith@fakeemail.com    |            |     |           |                    |
| 3  | Mr Taylor     | taylor@fakeemail.com   |            |     |           |                    |
| 4  | Miss Anderson | anderson@fakeemail.com |            |     |           |                    |
| 5  | Miss Thomas   | thomas@fakeemail.com   |            |     |           |                    |
| 6  | Mr Jackson    | jackson@fakeemail.com  |            |     |           |                    |
| 7  | Mrs White     | white@fakeemail.com    |            |     |           |                    |
| 8  | Mrs Harris    | harris@fakeemail.com   |            |     |           |                    |
| 9  | Mrs Martin    | martin@fakeemail.com   |            |     |           |                    |
| 10 | Miss Thompson | thompson@fakeemail.com |            |     |           |                    |
| 11 | Miss Garcia   | garcia@fakeemail.com   |            |     |           |                    |
| 12 | Miss Martinez | martinez@fakeemail.com |            |     |           |                    |
| 13 | Mrs Johnson   | johnson@fakeemail.com  |            |     |           |                    |
| 14 | Mrs Robinson  | robinson@fakeemail.com |            |     |           |                    |
| 15 | Mr Williams   | williams@fakeemail.com |            |     |           |                    |
| 16 |               |                        |            |     |           |                    |

#### Step 5: Add new staff

Type the name and email address for any new staff members into columns A and B. Once the file is uploaded, a 'Teacher' account will automatically be created for them.

# Step 6: Collate the pupil data from your MIS for <u>all</u> the children you want to be active in MarvellousMe.

You will need to run a report on your school's MIS for the whole school\* with these filters / data columns, in this order:

- Child first name and last name\*\*
- UPN
- Reg Group

\*If you are still waiting to receive the UPNs for the new cohorts (e.g. Nursery, Reception) please complete the data refresh for all other pupils now. The new pupils can be added as a group at a later date using the <u>Adding Reception/Nursery pupils</u> video.

\*\*If your MIS reports the pupil's names in a different format, please use our <u>Name</u> <u>Configurator</u> to reformat them correctly for MarvellousMe. There is also a <u>video guide</u> for this or contact us for help.

Sort your report by Reg Group, either in the MIS system, or in your output file.

Output the report from your MIS to Excel.

Copy and paste all the details into columns **C**, **D** and **E** of your saved 'New School Year data' file.

NB. Save your file, keeping it as a .csv file type.

|    | А             | В                      | С                     | D          | E         | F                  |
|----|---------------|------------------------|-----------------------|------------|-----------|--------------------|
| 1  | STAFF NAME    | STAFF EMAIL            | CHILD NAME            | UPN        | REG GROUP | MAIN TEACHER EMAIL |
| 2  | Mrs Smith     | smith@fakeemail.com    | Aiden Brace           | Fakeupn001 | Reception |                    |
| 3  | Mr Taylor     | taylor@fakeemail.com   | Amy Andrews           | Fakeupn002 | Reception |                    |
| 4  | Miss Anderson | anderson@fakeemail.com | Ava Allemandy         | Fakeupn003 | Reception |                    |
| 5  | Miss Thomas   | thomas@fakeemail.com   | Cara Cook             | Fakeupn004 | Reception |                    |
| 6  | Mr Jackson    | jackson@fakeemail.com  | Ellie Joshua          | Fakeupn005 | Reception |                    |
| 7  | Mrs White     | white@fakeemail.com    | Elliott Marsh         | Fakeupn006 | Reception |                    |
| 8  | Mrs Harris    | harris@fakeemail.com   | Gabriel Balaam        | Fakeupn007 | Reception |                    |
| 9  | Mrs Martin    | martin@fakeemail.com   | Harrison Gibbs        | Fakeupn008 | Reception |                    |
| 10 | Miss Thompson | thompson@fakeemail.ccm | Harry Jardine         | Fakeupn009 | Reception |                    |
| 11 | Miss Garcia   | garcia@fakeemail.com   | Henry Knapp           | Fakeupn010 | Reception |                    |
| 12 | Miss Martinez | martinez@fakeemail.con | Alexandra Gardner     | Fakeupn011 | Year 1    |                    |
| 13 | Mrs Johnson   | johnson@fakeemail.com  | Alexandra Grace-Gibbs | Fakeupn012 | Year 1    |                    |
| 14 | Mrs Robinson  | robinson@fakeemail.con | Cecilia Cunneen       | Fakeupn013 | Year 1    |                    |
| 15 | Mr Williams   | williams@fakeemail.com | Ciara Gilbey          | Fakeupn014 | Year 1    |                    |
| 16 |               |                        | Ellie Jardine         | Fakeupn015 | Year 1    |                    |
| 17 |               |                        | Emma Roberts          | Fakeupn016 | Year 1    |                    |
| 18 |               |                        | Erin Southgate        | Fakeupn017 | Year 1    |                    |
| 19 |               |                        | Ethan Oliver          | Fakeupn018 | Year 1    |                    |
| 20 |               |                        | George Cook           | Fakeupn019 | Year 1    |                    |
| 21 |               |                        | Harrison Gibbs        | Fakeupn020 | Year 1    |                    |
| 22 |               |                        | Amelia Hall           | Fakeupn021 | Year 2    |                    |
| 23 |               |                        | Anna Noah             | Fakeupn022 | Year 2    |                    |
| 24 |               |                        | Archie Wharfe         | Fakeupn023 | Year 2    |                    |
| 25 |               |                        | Charlotte Costa       | Fakeupn024 | Year 2    |                    |
| 26 |               |                        | Christopher Freeman   | Fakeupn025 | Year 2    |                    |
| 27 |               |                        | Emily Edgar           | Fakeupn026 | Year 2    |                    |
| 28 |               |                        | Ethan Knight          | Fakeupn027 | Year 2    |                    |
| 29 |               |                        | Gareth Brett          | Fakeupn028 | Year 2    |                    |
| 30 |               |                        | Harry Healey          | Fakeupn029 | Year 2    |                    |
| 31 |               |                        | Harry Jones           | Fakeupn030 | Year 2    |                    |
| 32 |               |                        | Arabella Shone        | Fakeupn031 | Year 3    |                    |
| 33 |               |                        | Chloe Elliott         | Fakeupn032 | Year 3    |                    |
| 34 |               |                        | David Gough           | Fakeupn033 | Year 3    |                    |
| 35 |               |                        | Elizabeth Hall        | Fakeupn034 | Year 3    |                    |
| 36 |               |                        | Erin Skinner          | Fakeupn035 | Year 3    |                    |
| 37 |               |                        | Eva Sexton            | Fakeupn036 | Year 3    |                    |
| 20 |               |                        | Parriet Cranstone     | Eakounn027 | Voor 2    |                    |

### Step 6: Assign the main teacher for each class (Column F)

Copy the **email address** of just the main class teacher, in column B, and paste it into column F next to the name of their appropriate Reg. group. Click and drag to copy this down the list until the end of the group.

You can assign additional staff (e.g. the second teacher in a job share, school leaders, specialist subject teachers) to the same group after the data file has been uploaded.

|    | A             | В                        | С                     | D          | E           | F                    |
|----|---------------|--------------------------|-----------------------|------------|-------------|----------------------|
| 1  | STAFF NAME    | STAFF EMAIL              | CHILD NAME            | UPN        | REG GROUP   | MAIN TEACHER FMAIL   |
| 2  | Mrs Smith     | smith@fakeemail.com 🧹    | Aiden Brace           | Fakeupn001 | Reception / | smith@fakeemail.com  |
| 3  | Mr Taylor     | taylor@fakeemail.com     | Amy Andrews           | Fakeupn002 | Reception   | smith@fakeemail.com  |
| 4  | Miss Anderson | anderson@fakeemail.corh  | Ava Allemandy         | Fakeupn003 | Reception   | smith@fakeemail.com  |
| 5  | Miss Thomas   | thomas@fakeemail.com     | Cara Cook             | Fakeupn004 | Reception   | smith@fakeemail.com  |
| 6  | Mr Jackson    | jackson@fakeemail.com    | Ellie Joshua          | Fakeupn005 | Reception   | smith@fakeemail.com  |
| 7  | Mrs White     | white@fakeemail.com      | Elliott Marsh         | Fakeupn006 | Reception   | smith@fakeemail.com  |
| 8  | Mrs Harris    | harris@fakeemail.com     | Gabriel Balaam        | Fakeupn007 | Reception   | smith@fakeemail.com  |
| 9  | Mrs Martin    | martin@fakeemail.com     | Harrison Gibbs        | Fakeupn008 | Reception   | smith@fakeemail.com  |
| 10 | Miss Thompson | thompson@fakeemail.com   | Harry Jardine         | Fakeupn009 | Reception   | smith@fakeemail.com  |
| 11 | Miss Garcia   | garcia@fakeemail.com     | Henry Knapp           | Fakeupn010 | Reception   | smith@fakeemail.com  |
| 12 | Miss Martinez | martinez@fakeemail.com 🦯 | Alexandra Gardner     | Fakeupn011 | Year 1      | white@fakeemail.com  |
| 13 | Mrs Johnson   | johnson@fakeemail.com    | Alexandra Grace-Gibbs | Fakeupn012 | Year 1      | white@fakeemail.com  |
| 14 | Mrs Robinson  | robinson@fakeemail.com   | Cecilia Cunneen       | Fakeupn013 | Year 1      | white@fakeemail.com  |
| 15 | Mr Williams   | williams@fakeemail.com   | Ciara Gilbey          | Fakeupn014 | Year 1      | white@fakeemail.com  |
| 16 |               |                          | Ellie Jardine         | Fakeupn015 | Year 1      | white@fakeemail.com  |
| 17 |               | 1                        | Emma Roberts          | Fakeupn016 | Year 1      | white@fakeemail.com  |
| 18 |               |                          | Erin Southgate        | Fakeupn017 | Year 1      | white@fakeemail.com  |
| 19 |               |                          | Ethan Oliver          | Fakeupn018 | Year 1      | white@fakeemail.com  |
| 20 |               | 1                        | George Cook           | Fakeupn019 | Year 1      | white@fakeemail.com  |
| 21 |               |                          | Harrison Gibbs        | Fakeupn020 | Year 1      | white@fakeemail.com/ |
| 22 |               | /                        | Ámelia Hall           | Fakeupn021 | Year 2      | harris@fakeemail.com |
| 23 |               |                          | Anna Noah             | Fakeupn022 | Year 2      | harris@fakeemail.com |
| 24 |               |                          | A                     | F          | ¥           | Level of Level 1     |

### Step 7: Checklist

- Have you listed all the staff you want to use MarvellousMe?
- Have you included <u>all</u> pupils at the school? (New pupils can be added later if you don't have their details yet).
- Have you shown each child's first and last name correctly, both together in column C?
- Does each child have a UPN? If not, you will need to add them manually when they do.
- Have your sorted by Reg. Group?
- Have you added one email for the main teacher next to each child's Reg Group?
- Have you left the column headers unchanged?

Once you have completed the checklist, please save your file. Again, keeping it in the .csv file format.

Please now securely send your completed data file to <u>support@marvellousme.com</u> for us to check and upload for you. We will confirm receipt of your file and notify you when it has been uploaded so you can complete the Final Actions (see page 13).

Alternatively, continue to Step 8 to upload the completed data file to your account yourself.

Step 8: Upload your completed data file into your Admin system.

Reminder: When uploaded, the data file will instantly overwrite your current setup and cannot be reversed, so please contact us with any questions or send us your completed data file for us to check over.

#### To upload the file:

- Return to the 'Bulk Data' section of the Admin system.
- Click the green 'Upload Data File' button.
- Select your saved csv data file.
- Wait until you see the below screen, then click 'Continue'.

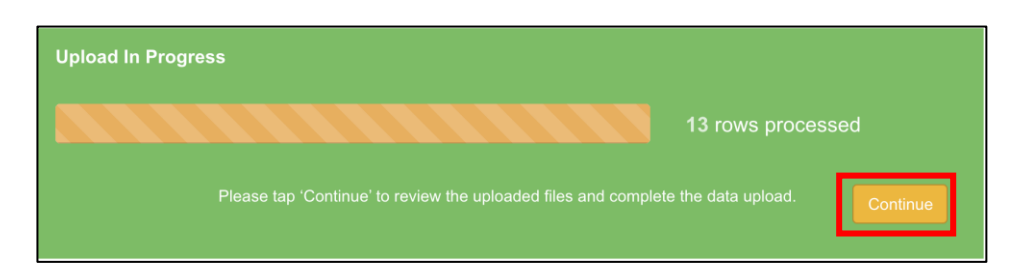

Step 9: The system will display the below screen whilst it pulls through your data. You must then return to review it and complete the upload.

| Your data is processing                                                                                                    |          |
|----------------------------------------------------------------------------------------------------|----------|
| You can move away from this page, or log out, as the processing is done in the background.                                                                                                    |          |
| You must return to review the data and complete the upload.                                                                                                    |          |
| This initial processing normally takes about 10 minutes, but at peak times it can be longer, so please be patient and o<br>back regularly. You will also receive an email notifying you when the review stage is ready to check. | :heck    |
| WARNING!                                                                                                    |          |
| Do not upload a data file again until this processing has finished. At the review stage you can tap 'Start Again' if you not upload a data file again until this processing has finished.                                        | need to. |
| Please contact us for help.                                                                                                    |          |
| ${\cal G}$ Processing data                                                                                                    |          |

#### Step 10: Review your Teachers' and Pupils' details.

In this review section you should see <u>all</u> the people you want active in MarvellousMe for your whole school.

#### Spot check:

Are the majority of pupils 'UPDATING'? Only the new pupils/teachers should be 'Adding'. **Tip** You can tap the column headers to sort the data and change the number of entries visible.

If you are unsure about anything, tap 'Start Again' and check your data file, or contact us for help.

If everything looks correct, tap 'Review Groups'.

| School Data                                                          |                             |                                             |                         |                       |  |
|----------------------------------------------------------------------|-----------------------------|---------------------------------------------|-------------------------|-----------------------|--|
| You are here: / 1. Review                                            |                             | Start Again                                 |                         |                       |  |
| 1. Teachers and Pupils                                               |                             |                                             |                         |                       |  |
| Please review your teachers' a school.                               | and pupils' details         | s. You should see all the people you wan    | t active in MarvellousN | le for your whole     |  |
| Spot check the names and un                                          | que IDs are accu            | urate and in the correct columns. You ca    | n tap the column head   | ers to sort the data. |  |
| If there is a new unique ID (i.e<br>'Adding', others will be 'Updati | . staff email or ch<br>ng'. | ild UPN) for anyone new, or previously s    | setup in MarvellousMe   | , it will show as     |  |
| If you are unsure about anythi                                       | ng, tap 'Start Aga          | ain' and check your data file, or contact u | s for help.             |                       |  |
| If everything looks correct, tap                                     | 'Review Groups              |                                             |                         |                       |  |
| Show 10 V entries                                                    |                             |                                             | Search:                 |                       |  |
| ▲ Name                                                               | Role                        | Unique ID                                   | Action                  |                       |  |
| Aaliyah Banks                                                        | Pupil                       | FAKECHILD001                                | Updatir                 | ng                    |  |
| Aaron Fisher                                                         | Pupil                       | FAKECHILD002                                | Updatir                 | ng                    |  |
| Abigail Long                                                         | Pupil                       | FAKECHILD003                                | Updatir                 | ng                    |  |
| Adam Bradley                                                         | Pupil                       | FAKECHILD004                                | Updatir                 | ng                    |  |
| Addison George                                                       | Pupil                       | FAKECHILD005                                | Updatir                 | ng                    |  |
| Adeline Norman                                                       | Pupil                       | FAKECHILD006                                | Updatir                 | ng                    |  |
| Adrian Knight                                                        | Pupil                       | FAKECHILD007                                | Updatir                 | ng                    |  |
| Aiden Turner                                                         | Pupil                       | FAKECHILD008                                | Updatir                 | ng                    |  |
| Alexa Stanley                                                        | Pupil                       | FAKECHILD009                                | Updatir                 | ng                    |  |
| Alexander Hall                                                       | Pupil                       | FAKECHILD010                                | Updatir                 | ng                    |  |
| Name                                                                 | Role                        | Unique ID                                   | Action                  |                       |  |
| Showing 1 to 10 of 163 entries                                       |                             | Previous 1 2                                | 3 4 5                   | 17 Next               |  |
| 1. Teachers and Pupils                                               |                             |                                             | Next:                   | 2. Review Groups      |  |

# Step 11: Review your Group details.

You should see <u>all</u> the groups/classes you want active in MarvellousMe for your whole school. Check the correct staff email address is shown for each group. Remember, if you need to assign other staff to the same group, you can do this after the data upload.

If you are unsure about anything, tap 'Start Again' and check your data file, or contact us for help.

If everything looks correct, tap 'Review Group Members'.

| School Data                      |                                                      |                                      |  |  |  |  |  |
|----------------------------------|------------------------------------------------------|--------------------------------------|--|--|--|--|--|
| You are here: / 1. Review        | Start Again                                          |                                      |  |  |  |  |  |
| 2. Groups                        | 2. Groups                                            |                                      |  |  |  |  |  |
| Please review your groups. Yo    | u should see all the groups you want active in M     | arvellousMe for your whole school.   |  |  |  |  |  |
| Check the correct staff email a  | ddress is shown for each group.                      |                                      |  |  |  |  |  |
| If you need to assign other sta  | ff to the same group, you can do this after the da   | ta upload.                           |  |  |  |  |  |
| If you are unsure about anythin  | ng, tap 'Start Again' and check your data file, or o | contact us for help.                 |  |  |  |  |  |
| If everything looks correct, tap | 'Review Group Members'.                              |                                      |  |  |  |  |  |
| Show 10 V entries                |                                                      | Search:                              |  |  |  |  |  |
| Group                            | 🍦 Main Teacher ID                                    | Action                               |  |  |  |  |  |
| Class 1                          | mark@marvellousme.com                                | Updating                             |  |  |  |  |  |
| Class 2                          | MissClass2@faketeacher.com                           | Updating                             |  |  |  |  |  |
| Class 3                          | MrsClass3@faketeacher.com                            | Updating                             |  |  |  |  |  |
| Class 4                          | MrClass4@faketeacher.com                             | Updating                             |  |  |  |  |  |
| Class 5                          | MissClass5@faketeacher.com                           | Updating                             |  |  |  |  |  |
| Class 6                          | MrsClass6@faketeacher.com                            | Updating                             |  |  |  |  |  |
| Nursery                          | MrsNursery@faketeacher.com                           | Updating                             |  |  |  |  |  |
| Reception                        | Mrsreception@faketeacher.com                         | Updating                             |  |  |  |  |  |
| Group                            | Main Teacher ID                                      | Action                               |  |  |  |  |  |
| Showing 1 to 8 of 8 entries      |                                                      | Previous 1 Next                      |  |  |  |  |  |
| 2. Groups                        |                                                      | Back   Next: 3. Review Group Members |  |  |  |  |  |

## Step 12: Review your Group Members (the children in each group).

You should see all the children in all the groups for your whole school.

Spot check groups to make sure the correct pupils are showing.

If you are unsure about anything, tap 'Start Again' and check your data file, or contact us for help.

If everything looks correct, tap 'Review Errors'.

| School Data                              |                                                                                      |                                 |  |  |  |  |
|------------------------------------------|--------------------------------------------------------------------------------------|---------------------------------|--|--|--|--|
| You are here: / 1. Review Teacher        | You are here: / 1. Review Teachers and Pupils / 2. Review Groups / 3. Review Members |                                 |  |  |  |  |
| 3. Group Members (Children               | 3. Group Members (Children)                                                          |                                 |  |  |  |  |
| Please review the children in each gro   | pup.                                                                                 |                                 |  |  |  |  |
| Spot check groups to make sure the o     | correct pupils are showing.                                                          |                                 |  |  |  |  |
| If you are unsure about anything, tap    | 'Start Again' and check your data                                                    | i file, or contact us for help. |  |  |  |  |
| If everything looks correct, tap 'Review | w Errors'.                                                                           |                                 |  |  |  |  |
| Show 10 V entries                        |                                                                                      | Search:                         |  |  |  |  |
| A Group                                  | Child Name                                                                           | ♦ Action                        |  |  |  |  |
| Class 1                                  | Tristan Parsons                                                                      | Updating                        |  |  |  |  |
| Class 1                                  | William Brown                                                                        | Updating                        |  |  |  |  |
| Class 1                                  | Skylar Todd                                                                          | Updating                        |  |  |  |  |
| Class 1                                  | Sarah Clayton                                                                        | Updating                        |  |  |  |  |
| Class 1                                  | Valentina Preston                                                                    | Updating                        |  |  |  |  |
| Class 1                                  | Wyatt Harrison                                                                       | Updating                        |  |  |  |  |
| Class 1                                  | Sophia Sharp                                                                         | Updating                        |  |  |  |  |
| Class 1                                  | Vincent Hudson                                                                       | Updating                        |  |  |  |  |
| Class 1                                  | Sawyer Perry                                                                         | Updating                        |  |  |  |  |
| Class 1                                  | Zachary Lowe                                                                         | Updating                        |  |  |  |  |
| Group                                    | Child Name                                                                           | Action                          |  |  |  |  |
| Showing 1 to 10 of 210 entries           | Previous                                                                             | 1 2 3 4 5 21 Next               |  |  |  |  |
| 3. Group Members (Children)              |                                                                                      | Back   Next: 4. Review Errors   |  |  |  |  |

## Step 13: Check for any errors.

If you are unsure about anything, tap 'Start Again' and check your data file, or contact us for help.

If everything looks correct, tap 'Final Validation'.

| School Data                                                                                            |                     |
|----------------------------------------------------------------------------------------------------|---------------------|
| You are here: / 1. Review Teachers and Pupils / 2. Review Group / 3. Review Members / 4. Review Errors | Start Again         |
| 4. Errors                                                                                              |                     |
| Please check for any errors.                                                                           |                     |
| If you are unsure about anything, tap 'Start Again' and check your data file, or contact us for help.  |                     |
| If everything looks correct, tap 'Final Validation'.                                                   |                     |
| Show 10 v entries Search:                                                                              |                     |
| ▲ Teacher Name 🔶 Email 👙 Pupil Name 🍦 UPN 💠 Group Name 🌩                                               | Error               |
| Well done! No errors spotted.                                                                          |                     |
| Teacher Name Email Pupil Name UPN Group Name                                                           | Error               |
| Showing 0 to 0 of 0 entries Pre                                                                        | evious Next         |
| 4. Errors Back   Next:                                                                                 | 5. Final Validation |

# Step 12: Check the final summary of how many staff, children and groups will be active in MarvellousMe after this upload.

Please check and go back through the review stages if necessary.

If you are unsure about anything, tap 'Start Again and check your data file, or contact us for help.

If everything looks correct, tap 'Finish Upload'. This cannot be undone, so only do it when you want your new data to become active.

| School Data                                                 |                                                                                                    |                                        |                                 |  |  |
|-------------------------------------------------------------|----------------------------------------------------------------------------------------------------|----------------------------------------|---------------------------------|--|--|
| You are here: / 1. Review To<br>/ 4. Review Errors / 5. Fir | You are here: / 1. Review Teachers and Pupils / 2. Review Groups / 3. Review Members   / 4. Review Errors / 5. Final Validation |                                        |                                 |  |  |
| School Data Validatatio                                     | n Report                                                                                                    |                                        |                                 |  |  |
| Here is a final summary of how                              | many staff, children and groups                                                                                                 | will be active in MarvellousMe after   | r this upload.                  |  |  |
| Please check and go back thro                               | ugh the review stages if necessa                                                                                                | ary.                                   |                                 |  |  |
| If you are unsure about anythin                             | g, tap 'Start Again' and check yo                                                                                               | our data file, or contact us for help. |                                 |  |  |
| If everything looks correct, tap                            | Finish Upload'. This can't be un                                                                                                | done, so only do it when you want y    | your new data to become active. |  |  |
| Current Data                                                |                                                                                                    |                                        |                                 |  |  |
| 13                                                          | 180                                                                                                    | 8                                      | 240                             |  |  |
| Teachers                                                    | Pupils                                                                                                    | Groups                                 | Child Members                   |  |  |
| With This Upload                                            | With This Upload                                                                                                    |                                        |                                 |  |  |
| 13                                                          | 150 🚒                                                                                                    | 8 ដ                                    | <b>210</b>                      |  |  |
| Teachers Pupils Groups Child Members                        |                                                                                                    |                                        |                                 |  |  |
| 5. Proceed & Overwrite Current Data Back Finish Upload      |                                                                                                    |                                        |                                 |  |  |

Step 14: You will see the below pop-up screen confirming that you have completed the data review.

| Nearly there!                                                                                                    |
|----------------------------------------------------------------------------------------------------|
| S Ma                                                                                                    |
| Nearly there! The final stage of your data upload is being processed.                                                                                                    |
| Do not make any further changes to staff, children or groups in the Admin system<br>until this processing has finished. If you do, they will be overwritten by this upload.                                                 |
| Do not upload a data file again until this processing has finished.                                                                                                    |
| You can move away from this page, or log out, as the processing is done in the<br>background.                                                                                                    |
| This final processing normally takes about 30 minutes, but at peak times it can be<br>over an hour, so please be patient and check back regularly.                                                                          |
| You will also receive an email notifying you when the upload is complete. This will include<br>the username and password for any new staff added to MarvellousMe, to pass on to them.<br>Please also check your junk email. |
| After the upload, you will be able to assign staff to other groups, and print the parent join<br>code letters for parents still to join up to MarvellousMe.                                                                 |
| See our detailed instructions and post upload checklist in the Admin section of our<br>Schoolbag.                                                                                                    |
| Click here to return to the dashboard                                                                                                    |

The upload will now be processed behind the scenes. You can move away from this page or log out however <u>you must not make any further</u> changes to staff, children or groups in the Admin system until the processing has finished. If you do, they will be overwritten by this upload.

#### Please also do not upload a data file again.

This final processing stage normally takes about 30 minutes, but at peak times it can be over an hour, so please be patient and check back regularly.

You will also receive an email notifying you when the upload is complete. You may find this goes into your junk mail inbox.

# **FINAL ACTIONS**

Once you have completed the above steps, you are nearly done! There are just a few important final actions. Please follow the below step-by-step instructions and/or watch this <u>SHORT VIDEO</u>.

- 1. The passwords for any new staff you included on your uploaded data file will be sent to the email address you use as your username when logging in to your Admin account. Please share these with the staff. Existing staff will keep their login details from last year. Their
- 2. Check all staff have been assigned to their respective groups (including job shares, school leaders, TAs etc.)
  - Go into 'Teachers and Pupils'.
  - Enter the staff member's name in the search box.
  - Tap 'Edit'.
  - Tap the 'Groups' tab.
  - Tick the classes/groups they need to use MarvellousMe with.
- 3. Print the parent join code letters for all parents who have not joined up to MarvellousMe, including the new starters.
  - Go to 'Parent Codes and Invites'.
  - Select 'Parents Still to Join' in the 'Usage' filter.
  - Choose one Group at a time in the 'Classes/Groups' filter.
  - Print the letters, one Group at a time.
  - Give the letters to the teachers to hand out. For security, the letters should ideally be put in named envelopes. CONTACT MARVELLOUSME IMMEDIATELY IF THE JOIN CODE LETTERS ARE GIVEN OUT TO THE WRONG CHILDREN/PARENTS.

Please print reminder letters using the above steps until you feel that you have your maximum number of the parents joined up. As a benchmark, most schools see 90% of parents engaged. Click here for our <u>tips to get more parents signed up.</u>

## 4. Check all staff are set to receive the weekly performance summary email.

- Go to 'Insights and Impact'.
- Tap 'Weekly Snapshot Recipients'.
- Tick the staff you want to receive the weekly email. To encourage best practice and consistency, we recommend this feature is set up for the school leaders and main class teachers.

## 5. Check/Add Quick Links.

- Go to 'Quick Links'.
- Check the existing links are up to date and edit accordingly. Tap the green disk to save your changes.
- Add custom Quick Links to make it easy for parents to access important information such as:
  - Your school's social media sites
  - Class Pages/Blogs

- External services (e.g. payment gateways, school meal providers, after school clubs)
- Contact email addresses for the school office and/or staff.
- To add a new custom Quick Link, simply type the link's name, choose an icon, paste the URL and select which class/classes the link applies to.
- 6. For GDPR purposes, please send a quick email to <a href="mailto:support@marvellousme.com">support@marvellousme.com</a> to let us know you have refreshed your data.

Please also notify us of any changes to your school's MarvellousMe Administrator and/or Leader.

You're done! Thank you for updating MarvellousMe 😳